# Understanding User Interface in Android

Layouts

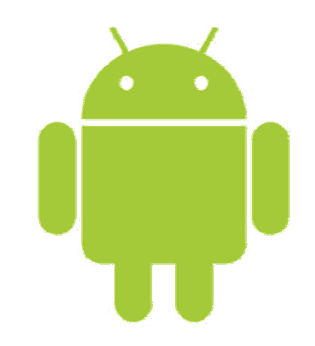

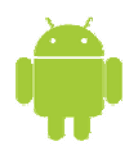

## Android Screen UI Components

- the basic unit of an Android application is an Activity.
- An Activity displays the user interface of your application, which may contain widgets like buttons, labels, text boxes, etc.
- Typically, you define your UI using an XML file (for example, the main.xml file located in the res/layout folder)
- <?xml version="1.0" encoding="utf-8"?>

<LinearLayout xmlns:android="http://schemas.android.com/apk/res/android" android:orientation="vertical" android:layout\_width="fill\_parent"

```
android: layout_height="fill_parent"
```

```
>
```

```
<TextView
```

```
android: layout_width="fill_parent"
android: layout_height="wrap_content"
android: text="@string/hello"
/>
```

```
/ /
!maaml
```

```
</LinearLayout>
```

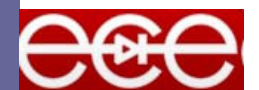

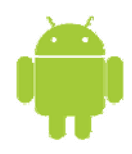

## Android Screen UI Components

During runtime, you load the XML UI in the onCreate() event handler in your Activity class, using the setContentView() method of the Activity class:

@Override

public void onCreate(Bundle savedInstanceState) {
 super.onCreate(savedInstanceState);
 setContentView(R.layout.main);

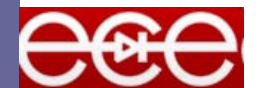

}

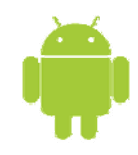

## Views and ViewGroups

- An Activity contains Views and ViewGroups.
- A View is a widget that has an appearance on screen. Examples of widgets are buttons, labels, text boxes, etc. A View derives from the base class android.view.View.
- One or more Views can be grouped together into a ViewGroup. A ViewGroup (which is by itself is a special type of View) provides the layout in which you can order the appearance and sequence of views.
- Examples of Viewgroups are LinearLayout, FrameLayout, etc. A ViewGroup derives from the base class android.view.ViewGroup.

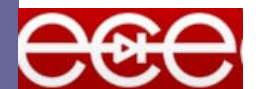

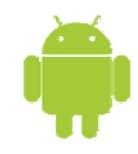

## Views and ViewGroups

- Android supports the following ViewGroups:
  - LinearLayout
  - AbsoluteLayout
  - TableLayout
  - RelativeLayout
  - FrameLayout
  - ScrollView

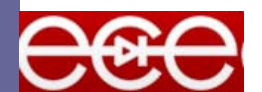

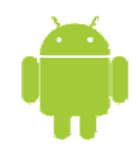

- The LinearLayout arranges views in a single column or single row. Child views can either be arranged vertically or horizontally.
- let's modify the main.xml

```
<?xml version="1.0" encoding="utf-8"?>
<LinearLayout xmlns: android="http://schemas.android.com/apk/res/android"
android: orientation="vertical"
android: layout_width="fill_parent"
android: layout_height="fill_parent"
>
<TextView
android: layout_width="fill_parent"
android: layout_height="wrap_content"
android: text="@string/hello"
/>
```

```
</LinearLayout>
```

In the main.xml file, observe that the root element is <LinearLayout> and it has a <TextView> element contained within it. The <LinearLayout> element controls the order in which the views contained within it appear.

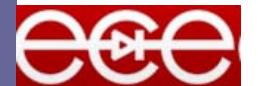

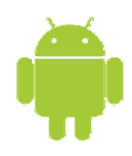

## Views and ViewGroups attributes

- layout\_width Specifies the width of the View or ViewGroup
   layout\_height
  - Specifies the height of the View or ViewGroup
- Iayout\_marginTop Specifies extra space on the top side of the View or ViewGroup
- Iayout\_marginBottom Specifies extra space on the bottom side of the View or ViewGroup
- layout\_marginLeft Specifies extra space on the left side of the View or ViewGroup
- layout\_marginRight Specifies extra space on the right side of the View or ViewGroup
- layout\_gravity
   Specifies how child Views are positioned
- Iayout\_weight Specifies how much of the extra space in the layout to be allocated to the View
- layout\_x

Specifies the x-coordinate of the View or ViewGroup

layout\_y Specifies the y-coordinate of the View or ViewGroup

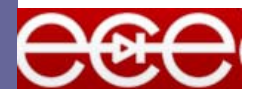

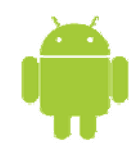

For example, the <TextView> element above has its width filling up the entire width of its parent (which is the screen in this case) using the fill\_parent constant. Its height is indicated by the wrap\_content constant, which means that its height is the height of its content (in this case, the text contained within it).

```
<TextView
```

```
android:layout_width="wrap_content"
android:layout_height="wrap_content"
android:text="@string/hello"
/>
```

set the width to an absolute value

```
<TextView
```

```
android:layout_width="105px"
android:layout_height="wrap_content"
android:text="@string/hello"
/>
```

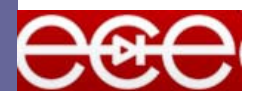

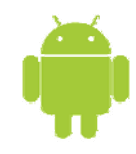

## Modify the main.xml

```
<?xml version="1.0" encoding="utf-8"?>
```

```
<LinearLayout
```

android: layout\_width="fill\_parent"

android: layout\_height="fill\_parent"

xmlns:android="http://schemas.android.com/apk/res/android"

```
>
```

#### <TextView

```
android: layout_width="105px"
android: layout_height="wrap_content"
android: text="@string/hello"
```

```
/>
```

<Button

```
android:layout_width="100px"
android:layout_height="wrap_content"
android:text="Button"
/>
```

```
</LinearLayout>
```

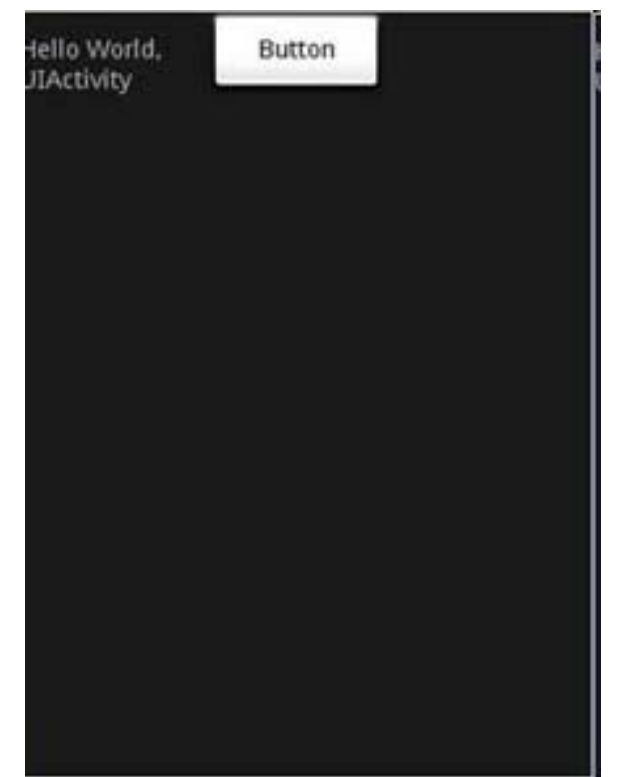

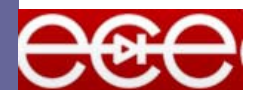

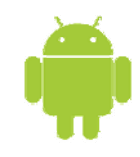

- □ The default orientation of LinearLayout is set to horizontal.
- If you want to change its orientation to vertical, set the orientation attribute to vertical

<LinearLayout

android: layout\_width="fill\_parent" android: layout\_height="fill\_parent" android: orientation="vertical" xmlns: android="http://schemas.android.com/ apk/res/android"

>

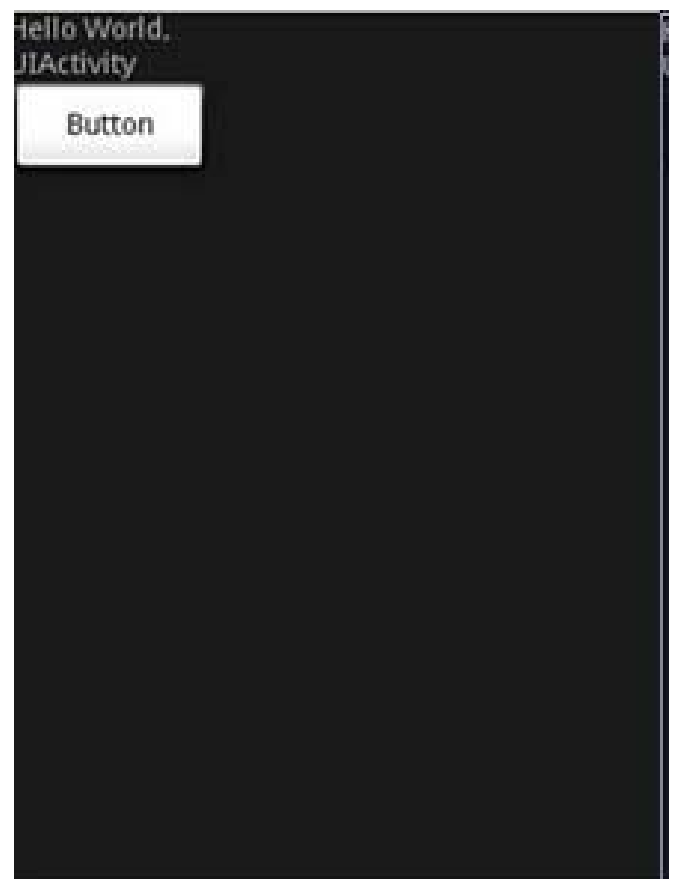

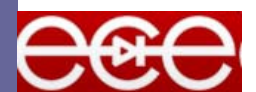

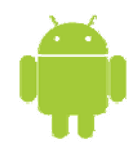

```
In LinearLayout, you can apply the layout_weight and layout_gravity attributes to views
    contained within it
<?xml version="1.0" encoding="utf-8"?>
<LinearLayout
  android: layout_width="fill_parent"
  android: layout_height="fill_parent"
  xmlns:android="http://schemas.android.com/apk/res/android"
     android: orientation="vertical"
  >
  <TextView
     android: layout_width="105px"
     android: layout_height="wrap_content"
     android:text="@string/hello"
     />
  <Button
     android: layout_width="100px"
     android: layout height="wrap content"
     android: text="Button"
     android: layout_gravity="right"
     android: layout_weight="0.2"
     1>
  <EditText
     android: layout_width="fill_parent"
     android: layout_height="wrap_content"
     android: textSize="18sp"
     android: layout_weight="0.8"
     />
</LinearLayout>
                                                Android
```

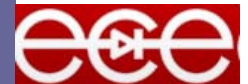

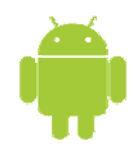

the button is aligned to the right of its parent (which is the LinearLayout) using the layout\_gravity attribute. At the same time, you use the layout\_weight attribute to specify the ratio in which the Button and EditText views occupy the remaining space on the screen. The total value for the layout\_weight attribute must be equal to 1.

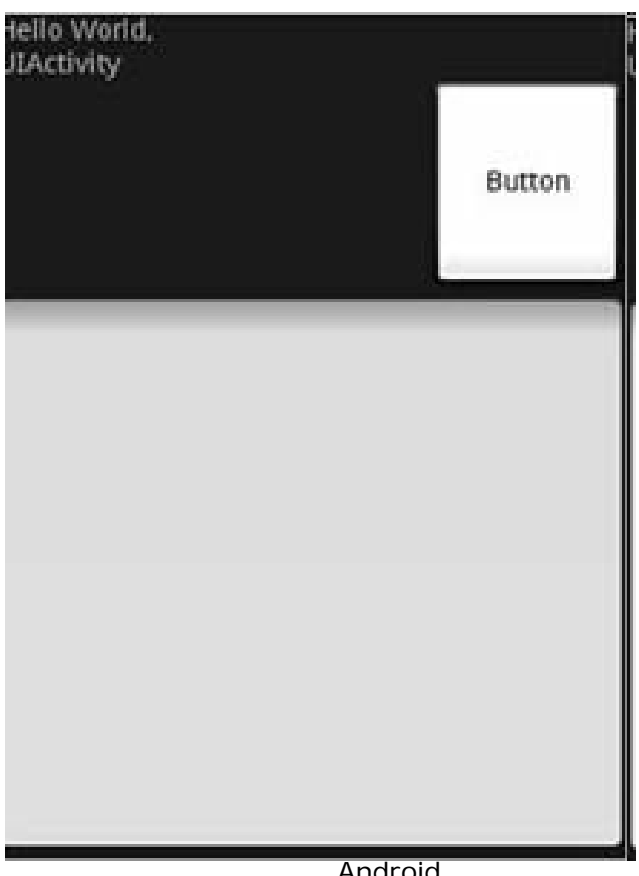

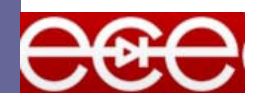

Android Politeknik Elektronika Negeri Surabaya

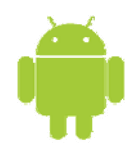

## AbsoluteLayout

The AbsoluteLayout lets you specify the exact location of its children. Consider the following UI defined in main.xml

```
<?xml version="1.0" encoding="utf-8"?>
< AbsoluteLayout
  android: layout_width="fill_parent"
  android: layout_height="fill_parent"
  xmlns:android="http://schemas.android.com/apk/res/android"
  >
  <Button
     android: layout width="188px"
     android: layout_height="wrap_content"
     android: text="Button"
     android: layout_x="126px"
     and roid: layout y = "361 px"
     1>
  <Button
     android: layout_width="113px"
     android: layout_height="wrap_content"
     android: text="Button"
     and roid: layout x = "12px"
     android: layout_y="361px"
     1>
</AbsoluteLayout>
```

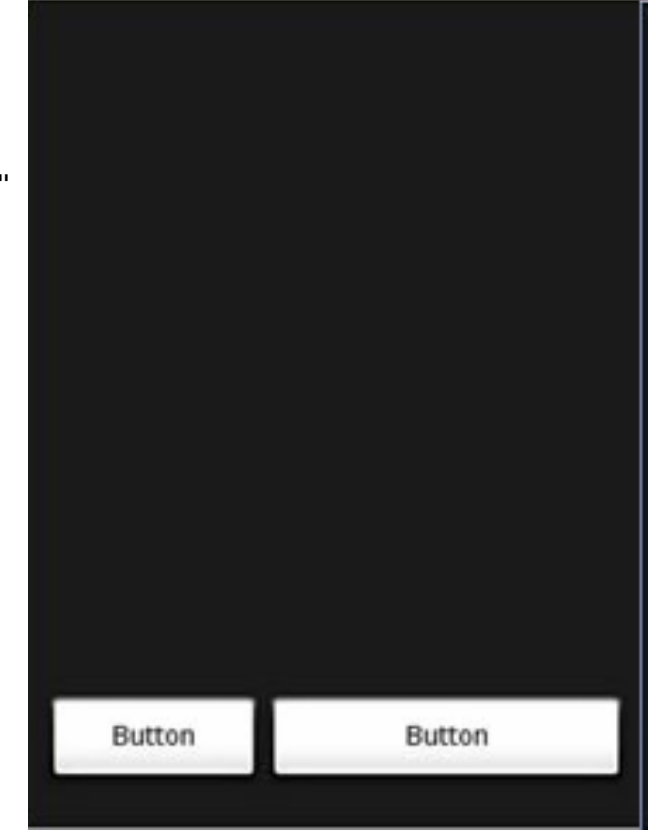

the two Button views located at their specified positions using the android\_layout\_x and android\_layout\_y attributes

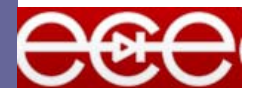

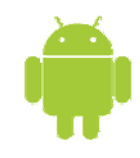

- The TableLayout groups views into rows and columns.
- You use the <TableRow> element to designate a row in the table.
- Each row can contain one or more views. Each view you place within a row forms a cell.
- The width for each column is determined by the largest width of each cell in that column.

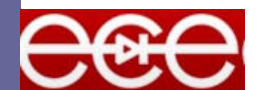

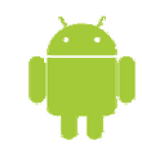

| xml version="1.0" encoding="utf-8"?<br><tablelayout<br>xmlns: android="http://schemas.andr<br/>oid.com/apk/res/android"<br/>android: layout_height="fill_parent"<br/>android: layout_width="fill_parent"<br/>android: background="#000044"&gt;<br/><tablerow><br/><textview<br>android: text="User Name:"<br/>android: width ="120px"<br/>/&gt;<br/><edittext<br>android: id="@+id/txtUserName"<br/>android: width="200px" /&gt;<br/></edittext<br></textview<br></tablerow></tablelayout<br> | <tablerow> <tablerow> <tablerow> <textview android:="" text="Password:"></textview> <edittext android:="" id="@+id/txtPassword" password="true"></edittext> </tablerow> <tablerow> <tablerow> <textview></textview> <checkbox android:="" id="@+id/chkRememberPassword" layout_height="wrap_content" layout_width="fill_parent" text="Remember Password"></checkbox> </tablerow> <tablerow> <button android:="" id="@+id/buttonSignIn" text="Log In"></button> </tablerow> </tablerow> </tablerow> </tablerow> |
|----------------------------------------------------------------------------------------------------|----------------------------------------------------------------------------------------------------|
|----------------------------------------------------------------------------------------------------|----------------------------------------------------------------------------------------------------|

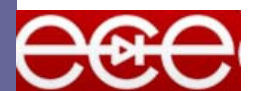

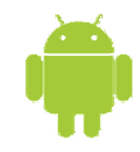

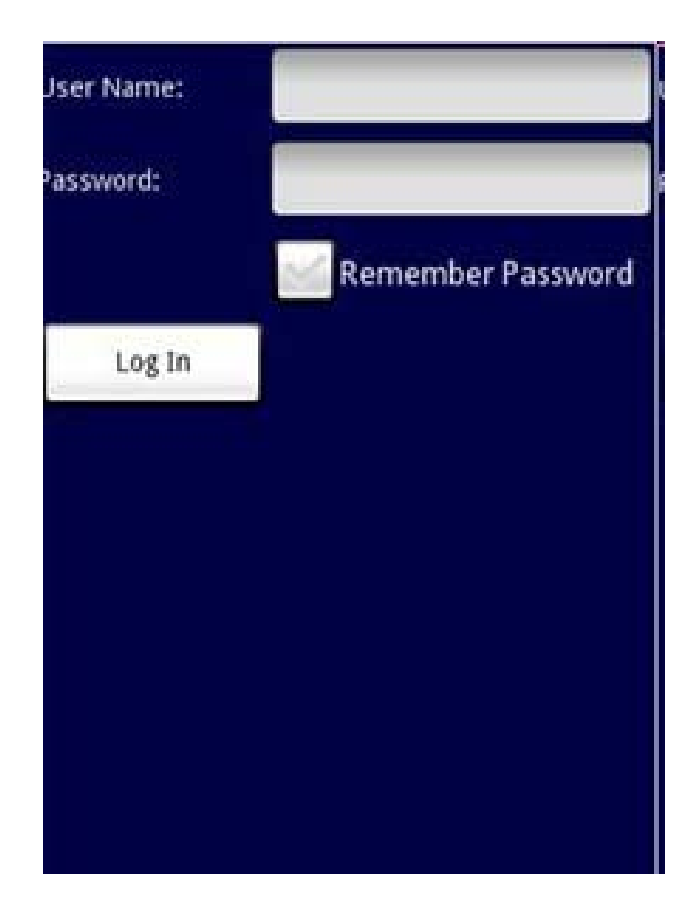

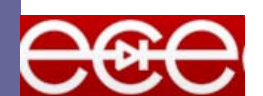

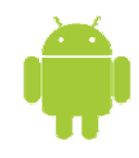

Note that in the above example, there are two columns and four rows in the TableLayout. The cell directly under the Password TextView is populated with an empty element. If you don't do this, the Remember Password checkbox will then appear under the Password TextView

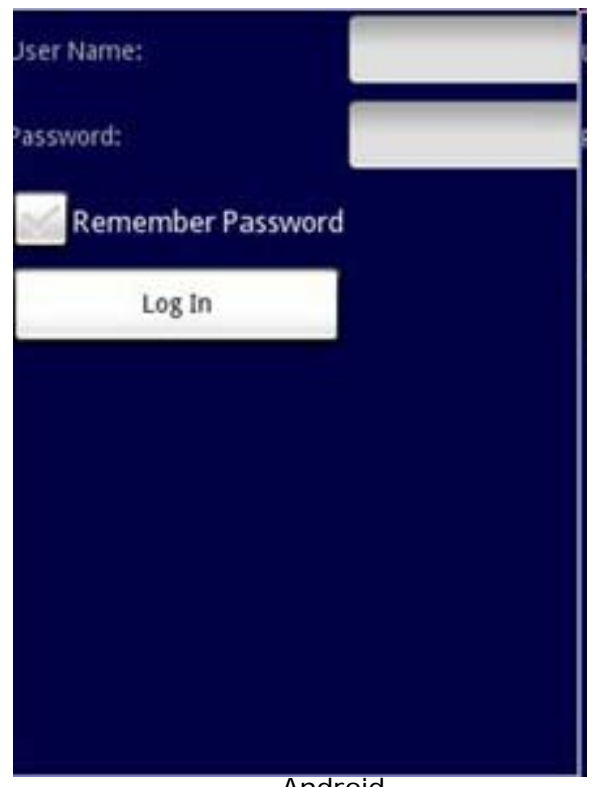

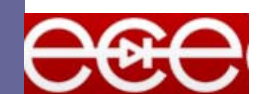

Android Politeknik Elektronika Negeri Surabaya

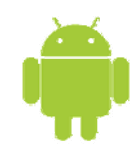

### RelativeLayout

The RelativeLayout lets you specify how child views are positioned relative to each other. Consider the following main.xml file:

```
<?xml version="1.0" encoding="utf-8"?>
<RelativeLayout
  android: id = "@+id/RLayout"
  android: layout_width="fill_parent"
  android: layout_height="fill_parent"
  xmlns:android="http://schemas.android.com/apk/res/android"
  >
  <TextView
     android: id="@+id/lblComments"
     android: layout_width="wrap_content"
     android: layout_height="wrap_content"
     android: text="Comments"
     android: layout alignParentTop="true"
     android: layout alignParentLeft="true"
     />
  <FditText
     android: id="@+id/txtComments"
     android: layout_width="fill_parent"
     android: layout_height="170px"
     android: textSize="18sp"
     android: layout_alignLeft="@+id/lblComments"
     android: layout_below="@+id/lblComments"
     android: layout_centerHorizontal="true"
     />
```

#### < Button

android: id="@+id/btnSave" android: layout\_width="125px" android: layout\_height="wrap\_content" android:text="Save" android: layout below = "@+id/txtComments" android: layout\_alignRight="@+id/txtComments" 1> <Button android: id="@+id/btnCancel" android: layout width="124px" android: layout height="wrap content" android:text="Cancel" android: layout\_below = "@+id/txtComments" android: layout\_alignLeft="@+id/txtComments" 1> </RelativeLayout>

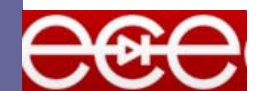

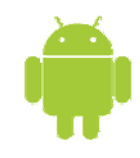

### RelativeLayout

- Notice that each view embedded within the RelativeLayout have attributes that allow them to align with another view. These attributes are:
  - Iayout\_alignParentTop
  - Iayout\_alignParentLeft
  - layout\_alignLeft
  - layout\_alignRight
  - Iayout\_below
  - layout\_centerHorizontal

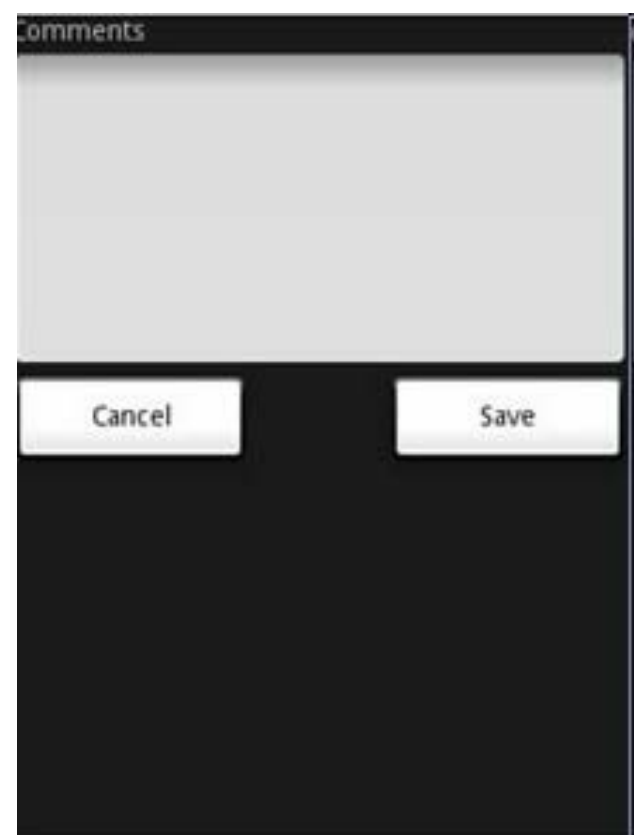

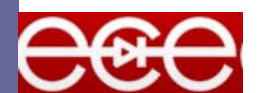

Android Politeknik Elektronika Negeri Surabaya

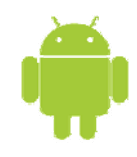

### FrameLayout

The FrameLayout is a placeholder on screen that you can use to display a single view. Views that you add to a FrameLayout is always anchored to the top left of the layout. Consider the following content in main.xml

```
<?xml version="1.0" encoding="utf-8"?>
< AbsoluteLayout
  android: id="@+id/widget68"
  android: layout_width="fill_parent"
  android: layout_height="fill_parent"
  xmlns:android="http://schemas.android.com/apk/res/android"
  >
  <FrameLayout
     android: layout_width="wrap_content"
     android: layout_height="wrap_content"
     android: layout_x="40px"
     android: layout_y="35px"
     >
     < ImageView
       android: src = "@drawable/androidlogo"
       android: layout_width="wrap_content"
       android: layout_height="wrap_content"
       1>
  </FrameLayout>
</AbsoluteLayout>
```

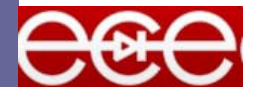

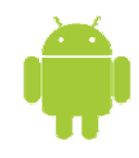

#### FrameLayout

- Here, you have a FrameLayout within an AbsoluteLayout. Within the FrameLayout, you embed an ImageView view.
- Note: This example assumes that the res/drawable folder has an image named androidlogo.png.

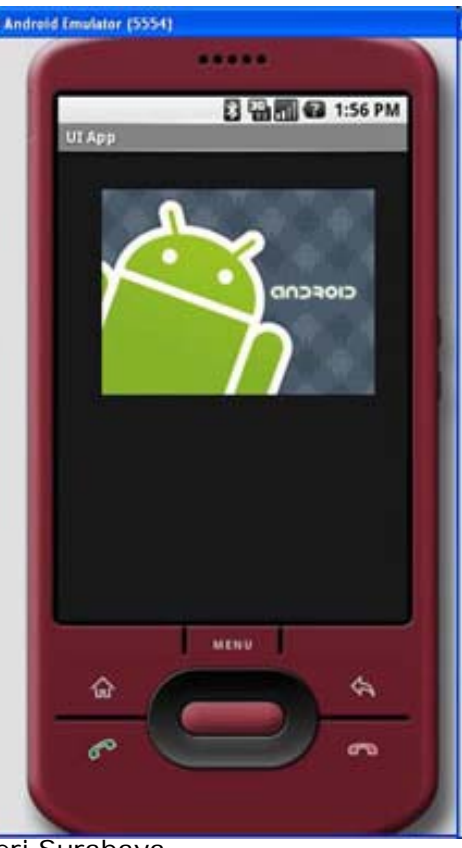

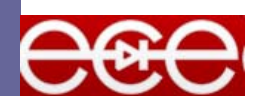

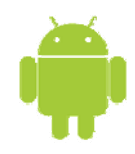

## FrameLayout

If you add another view (such as a Button view) within the FrameLayout, the view will overlap the previous view

```
<?xml version="1.0" encoding="utf-8"?>
< AbsoluteLayout
  android: id="@+id/widget68"
  android: layout_width="fill_parent"
  android: layout height="fill parent"
  xmlns:android="http://schemas.android.com/apk/res/android"
  >
  < FrameLayout
     android: layout width="wrap content"
     android: layout height="wrap content"
     android: layout_x="40px"
     android: layout_y="35px"
     >
     <ImageView
       android:src = "@drawable/androidlogo"
       android: layout_width="wrap_content"
       android: layout_height="wrap_content"
       1>
     <Button
       android: layout_width="124px"
       android: layout_height="wrap_content"
       android: text="Print Picture"
       1>
  </FrameLayout>
</AbsoluteLayout>
```

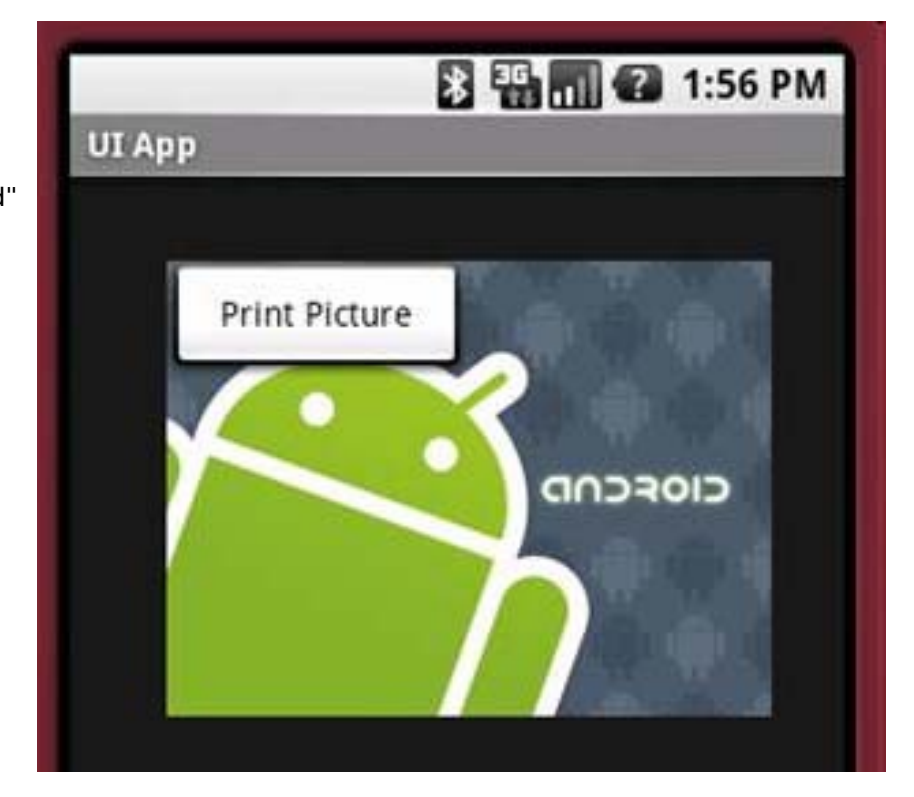

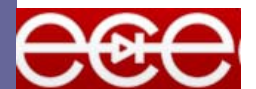

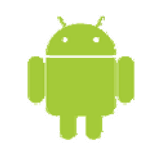

#### ScrollView

- A ScrollView is a special type of FrameLayout in that it allows users to scroll through a list of views that occupy more space than the physical display. The ScrollView can contain only one child view or ViewGroup, which normally is a LinearLayout.
- Note: Do not use a ListView together with the ScrollView. The ListView is designed for showing a list of related information and is optimized for dealing with large lists.

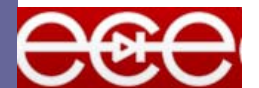

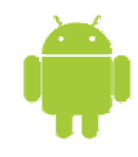

#### ScrollView

```
<?xml version="1.0" encoding="utf-8"?>
<ScrollView
  android: id="@+id/widget54"
  android: layout_width="fill_parent"
  android: layout_height="fill_parent"
    xmlns:android="http://schemas.android.com/apk/res/and
    roid"
  >
  <LinearLayout
     android: layout width="310px"
     android: layout height="wrap content"
     android: orientation="vertical"
     >
     <Button
       android: id="@+id/button1"
       android: layout_width="fill_parent"
       android: layout_height="wrap_content"
       android:text="Button 1"
       />
     <Button
       android: id="@+id/button2"
       android: layout width="fill parent"
       android: layout_height="wrap_content"
       android: text="Button 2"
       1>
```

#### <Button

```
android: id="@+id/button3"
       android: layout_width="fill_parent"
       android: layout_height="wrap_content"
       android:text="Button 3"
       1>
     <EditText
       android: id="@+id/txt"
       android: layout_width="fill_parent"
       android: layout_height="300px"
       1>
     <Button
        android: id="@+id/button4"
       android: layout_width="fill_parent"
       android: layout_height="wrap_content"
       android:text="Button 4"
       />
     <Button
        android: id="@+id/button5"
       android: layout_width="fill_parent"
       android: layout_height="wrap_content"
        android: text="Button 5"
       1>
  </LinearLayout>
</ScrollView>
```

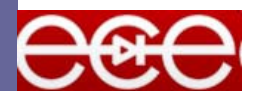

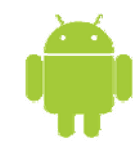

## ScrollView

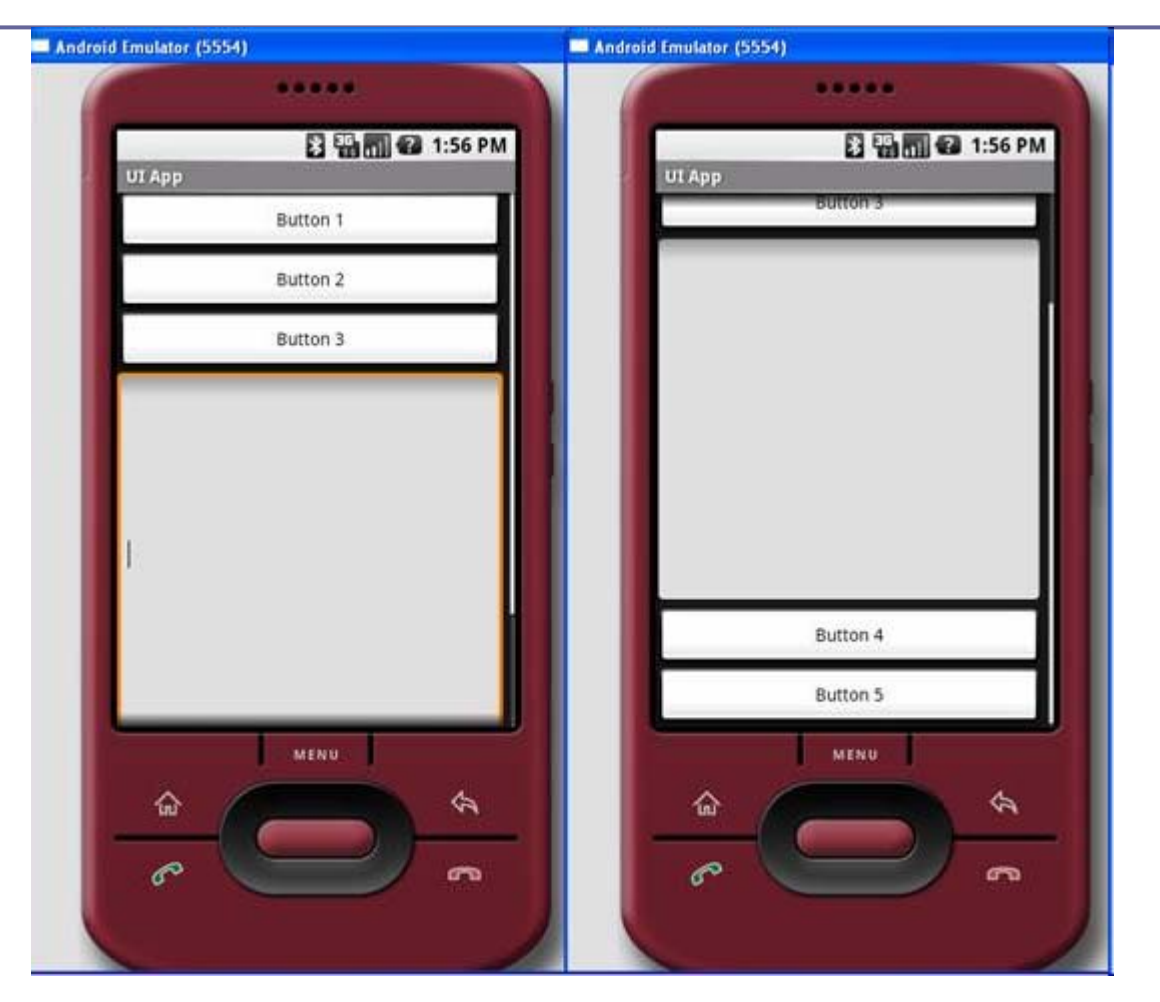

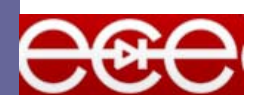